# СОГЛАСОВАНО Главный метролог ООО «ПРОММАШ ТЕСТ Метрология»

11111111111111 OTBETC В.А. Лапшинов промина 19 регине 2023 г.

Государственная система обеспечения единства измерений Система управления нагревом с измерительными каналами энергетических параметров

OCKBA \* 0199

# МЕТОДИКА ПОВЕРКИ

МП-166-2023

г. Чехов 2023 г.

### 1. Общие положения

1.1 Настоящая методика поверки распространяется на систему управления нагревом с измерительными каналами энергетических параметров (далее по тексту – СУ) и устанавливает методы её первичной поверки до ввода в эксплуатацию, после ремонта и периодической поверки в процессе эксплуатации.

1.2 Настоящая методика поверки разработана в соответствии с требованиями Приказа № 2907 от 28.08.2020 г. «Об утверждении порядка установления и изменения интервала между поверками средств измерений, порядка установления, отмены методик поверки и внесения изменений в них, требования к методикам поверки средств измерений».

1.3 СУ обеспечивает прослеживаемость к следующим Государственным первичным эталонам:

ГЭТ 4-91 «ГПЭ единицы силы постоянного электрического тока» в соответствии с Приказом Федерального агентства по техническому регулированию и метрологии от «01» октября 2018 г. № 2091 «Об утверждении государственной поверочной схемы для средств измерений силы постоянного тока в диапазоне от 1.10<sup>-16</sup> до 100 А»;

ГЭТ 13-2023 «ГПЭ единицы электрического напряжения» в соответствии с Приказом Федерального агентства по техническому регулированию и метрологии № 1520 от 28.07.2023 г. «Об утверждении государственной поверочной схемы для средств измерений постоянного электрического напряжения и электродвижущей силы».

1.4 В результате поверки должны быть подтверждены метрологические требования, приведенные в таблице А.1 приложения А.

1.5 Допускается проведение поверки отдельных измерительных каналов, приведенных в описании типа (далее по тексту - ОТ), с обязательным указанием в приложении к свидетельству о поверки информации о количестве и составе поверенных измерительных каналов (далее по тексту – ИК).

### 2. Перечень операций поверки средства измерений (далее - поверка)

2.1 Перечень операций, которые должны проводиться при поверке СУ, приведен в таблице 1.

|                                                                                                    | Номер пункта          | Обязательно          | ость проведения       |
|----------------------------------------------------------------------------------------------------|-----------------------|----------------------|-----------------------|
| Наименование операции                                                                                                    | методики по-<br>верки | первичной<br>поверке | периодической поверке |
| 1                                                                                                    | 2                     | 3                    | 4                     |
| 1 Внешний осмотр                                                                                                    | 7                     | да                   | да                    |
| 2 Подготовка к поверке и опробова-<br>ние средства измерений.                                                                                | 8                     | да                   | да                    |
| 3 Проверка программного обеспече-<br>ния средства измерений                                                                                  | 9                     | да                   | да                    |
| 4 Определение метрологических ха-<br>рактеристик ИК:                                                                                         | 10                    | да                   | да                    |
| 4.1 Определение приведенной (к диа-<br>пазону измерений) погрешности изме-<br>рений напряжения постоянного тока в<br>диапазоне от 0 до 900 В | 10.1                  | да                   | да                    |
| 4.2 Определение приведенной (к диа-<br>пазону измерений) погрешности изме-<br>рений силы постоянного тока в диапа-<br>зоне от 0 до 5000 А    | 10.2                  | да                   | да                    |

Таблица 1 – Перечень операций поверки

### Продолжение таблицы 1

| 1                                                                                                    | 2    | 3  | 4  |
|----------------------------------------------------------------------------------------------------|------|----|----|
| 4.3 Определение приведенной (к диа-<br>пазону измерений) погрешности изме-<br>рений напряжения постоянного тока в<br>диапазоне от 0 до 20 В | 10.3 | да | да |
| 5 Подтверждение соответствия сред-<br>ства измерений метрологическим тре-<br>бованиям                                                       | 11   | да | да |
| 6 Оформление результатов поверки                                                                                                    | 12   | да | да |

2.2 Последовательность проведения операций поверки обязательна.

2.3 Если при проведении той или иной операции получают отрицательный результат, дальнейшую поверку приостанавливают, а ИК бракуют.

#### 3. Требования к условиям проведения поверки

3.1 Поверка должна проводиться в рабочих условиях эксплуатации СУ.

3.2 При проведении поверки должны быть соблюдены следующие условия окружающей среды:

| - температура воздуха, °С                                  | от +10 до +30; |
|------------------------------------------------------------|----------------|
| - относительная влажность воздуха при температуре 25 °C, % | от 30 до 80;   |
| - атмосферное давление, кПа                                | от 84 до 106.  |
| 3.3 Питание СУ:                                            |                |
| D D                                                        | 220 1 22.      |

- частота питающей сети переменного тока, Гц......50 ± 1.

3.4 При выполнении поверок ИК СУ условия окружающей среды для средств поверки должны соответствовать требованиям, указанным в руководствах на их эксплуатацию и требованиям, установленным ГОСТ 8.395-80.

### 4. Требования к специалистам, осуществляющим поверку

4.1 К поверке допускаются лица, изучившие руководства по эксплуатации (РЭ) на СУ и входящих в её состав аппаратные и программные средства, знающие принцип действия используемых средств измерений и прошедшие инструктаж по технике безопасности (первичный и на рабочем месте) в установленном в эксплуатирующей организации порядке.

4.2 К поверке допускаются лица, освоившие работу с используемыми средствами поверки, изучившие настоящую методику и, имеющие достаточную квалификацию.

4.3 Лица, участвующие в поверке системы, должны проходить обучение и аттестацию по технике безопасности и производственной санитарии при работе в условиях её размещения.

# 5. Метрологические и технические требования к средствам поверки

5.1 При проведении поверки применяют средства, указанные в таблице 2.

| Операции по-<br>верки, требую-<br>щие примене-<br>ние средств по-<br>верки | Метрологические и технические требования<br>к средствам поверки, необходимые для про-<br>ведения поверки                                                                                                    | Перечень рекомендуе-<br>мых средств поверки                                                    |
|----------------------------------------------------------------------------|----------------------------------------------------------------------------------------------------|------------------------------------------------------------------------------------------------|
| 1                                                                          | 2                                                                                                    | 3                                                                                              |
|                                                                            | Основные средства поверки:                                                                                                    |                                                                                                |
| 10.1, 10.2, 10.3                                                           | Средства воспроизведения напряжения по-<br>стоянного тока в диапазоне от 20 до 1000 В,<br>пределы допускаемой основной абсолютной<br>погрешности воспроизведения напряжения<br>постоянного тока<br>± (U · 0,004/100 + Umax · 0,001/100) В<br>Средства воспроизведения напряжения по-<br>стоянного тока в диапазоне от 10 <sup>-7</sup> до 0,2 В,<br>пределы допускаемой основной абсолютной<br>погрешности воспроизведения напряжения<br>постоянного тока<br>± (U · 0,003/100 + Umax · 0,002/100) В<br>Средства воспроизведения напряжения по-<br>стоянного тока в диапазоне от 10 <sup>-5</sup> до 20 В,<br>пределы допускаемой основной абсолютной<br>погрешности воспроизведения напряжения по-<br>стоянного тока в диапазоне от 10 <sup>-5</sup> до 20 В,<br>пределы допускаемой основной абсолютной<br>погрешности воспроизведения напряжения<br>постоянного тока<br>± (U · 0,003/100 + Umax · 0,0003/100) В | Калибратор – вольтметр<br>универсальный В1-28,<br>рег.№ 10759-86                               |
|                                                                            | Вспомогательное оборудование:                                                                                                    |                                                                                                |
| 8-10                                                                       | Средства измерений температуры окружаю-<br>щей среды: диапазон измерений от +15 до<br>+25 °С, пределы допускаемой абсолютной<br>погрешности ±0,2 °С<br>Средства измерений относительной влажно-<br>сти окружающей среды: диапазон измерений<br>от 30% до 80 %, пределы допускаемой абсо-<br>лютной погрешности ±2 %                                                                                                    | Измеритель температури<br>и относительной влаж-<br>ности воздуха ИВТМ-<br>7М-Д, рег.№ 71394-18 |
| 10.1                                                                       | Кабель для подключения средства поверки<br>ко входам ИК напряжения постоянного тока<br>в диапазоне от 0 до 900 В                                                                                                    | KO2                                                                                            |
| 10.2                                                                       | Кабель для подключения средства поверки ко входам ИК силы постоянного тока в диа-<br>пазоне от 0 до 5000 А                                                                                                    | KO1                                                                                            |
| 10.3                                                                       | Кабель для подключения средства поверки ко входам ИК напряжения постоянного тока                                                                                                    | КОЗ                                                                                            |

### 6. Требования (условия) по обеспечению безопасности проведения поверки

6.1 При проведении поверки необходимо соблюдать требования техники безопасности, предусмотренные «Правилами технической эксплуатации электроустановок потребителей» и «Правилами по охране труда при эксплуатации электроустановок», ГОСТ 12.2.007.0-75, ГОСТ Р 12.1.019-2009, ГОСТ 12.2.091-2002 и требования безопасности, указанные в технической документации на применяемые эталоны и вспомогательное оборудование. Любые подключения приборов проводить только при отключенном напряжении питания системы.

6.2 Кроме того, необходимо соблюдать следующие требования:

 к работе по выполнению поверки (калибровки) допускаются лица не моложе 18 лет, прошедшие аттестацию по технике безопасности и промышленной санитарии, ознакомленные с эксплуатационной документацией на систему, с инструкцией по эксплуатации электрооборудования системы и с настоящей методикой;

 электрооборудование стенда, а также электроизмерительные приборы, используемые в качестве средств поверки, должны быть заземлены, блоки питания должны иметь предохранители номинальной величины;

• помещение, где проводится поверка, должно быть оборудовано пожарной сигнализацией и средствами пожаротушения;

• работы по выполнению поверки СУ должны проводиться по согласованию с лицами, ответственными за её эксплуатацию.

### 7. Внешний осмотр средства измерений

7.1 При выполнении внешнего осмотра должно быть установлено соответствие поверяемого ИК СУ следующим требованиям:

- комплектность ИК СУ должна соответствовать РЭ и формуляру на СУ;

маркировка ИК СУ должна соответствовать требованиям проектной и эксплуатационной документации;

 измерительные, вспомогательные и соединительные компоненты (кабельные разъемы, клеммные колодки и т. д.) ИК СУ не должны иметь визуально определяемых внешних повреждений и должны быть надежно соединены и закреплены;

 соединительные линии (кабели, провода) не должны иметь повреждений изоляции и экранирования и должны быть надежно соединены с разъемами и клеммами;

 – экранирование кабелей и проводов должно быть соединено между собой и с заземляющим контуром в соответствии с электрическими схемами;

- СУ должна быть защищена от несанкционированного вмешательства.

7.2 Результаты внешнего осмотра считать удовлетворительными, если выполняются условия, изложенные в пункте 7.1. В противном случае проведение поверки не проводится до устранения выявленных недостатков.

#### 8. Подготовка к поверке и опробование средства измерений

8.1 Включить СУ в соответствии с п.п.2.5 руководства по эксплуатации СУ БЛИЖ.401202.013.634 РЭ.

8.2 Опробование СУ провести в соответствии с п.п.2.6 руководства по эксилуатации СУ БЛИЖ.401202.013.634 РЭ.

Результаты опробования СУ считать положительными, если:

8.2.1 В окне ПО National Instruments «Measurement & Automation Explorer» актязея узел NI cRIO-9030 (см. п.п.2.6.5 РЭ).

8.2.2 Конфигурация «Poverka\_CУ.rcfg» ПО «Recorder» загружена с плагином «Импорт-экспорт каналов» без сообщений об ошибках, и все ИК во вкладке «Каналы» работоспособны (см. п.п.2.6.7 РЭ).

8.3 Для подготовки к поверке конкретного ИК СУ выполнить в ПО «Recorder» следующие настройки: 8.3.1. При загруженной конфигурации Poverka\_CУ.rcfg на рабочем месте оператора установить курсор манипулятора «мышь» в окне, аналогичном окну рисунок 1, на строку ИК, подлежащего поверке, в списке каналов в правой части окна ПО «Recorder» (рисунок 1). Если одновременно возможен сбор данных для поверки нескольких ИК, следует выделить всю эту группу каналов.

8.3.2. Двойным нажатием ЛКМ на выделенном ИК (любом ИК из группы выделенных) открыть диалоговое окно «Настройка канала...» (пример его дан на рисунке 2).

8.3.3 Нажатием ЛКМ в окне рисунок 2 открыть вкладку «Дополнительно». Используя манипулятор «мышь», привести настройки в этой вкладке (рисунок 3) в соответствие с требованиями, указанными в соответствующем разделе настоящей методики поверки.

8.3.4. Вернуться во вкладку «Параметры» окна «Настройка канала...» нажатием ЛКМ на этой вкладке в окне рисунок 3.

8.3.5 В окне рисунок 2 в разделе «Канальная ГХ» нажать ЛКМ кнопку 🦉 «Калибровка канала».

8.3.6. В открывшемся диалоговом окне «Выбор типа градуировки...», представленном на рисунке 4, выбрать нажатием ЛКМ в разделе «Произвести..» боксы - «поверку», «стандартная», а затем нажать кнопку «Далее»;

| Recorden Kanguryp aunol (                                                                                                    | HT.Peveria,145 | R HITS - ICIUSALING | M                                                                                                    |                                                                                                    | 9      |
|----------------------------------------------------------------------------------------------------|----------------|---------------------|----------------------------------------------------------------------------------------------------|----------------------------------------------------------------------------------------------------|--------|
| D Lupperson g                                                                                                    | ори. Ба        |                     | Annual account                                                                                                    |                                                                                                    | aller  |
| Uter                                                                                                    | Anner          | Int Determe         |                                                                                                    | * OCTAHOR                                                                                                    | -      |
| Dav66 38                                                                                                    | Vitual         | 74 87               |                                                                                                    |                                                                                                    | allen. |
| Devidi 38 Framalitamber                                                                                                    | witten         | m xh                | a.                                                                                                    | 00:00:0                                                                                                    | 0      |
| Develling 199                                                                                                    | vietual        | m air               | *                                                                                                    |                                                                                                    |        |
| Sed5 33 Praneliumber                                                                                                    | venuel         | -                   | *                                                                                                    |                                                                                                    |        |
| and the second second se | out said       | 2 10                | State of the second second sec |                                                                                                    | 1000   |
| 11_Frame/kumber                                                                                                    | VACUUM         | - H                 |                                                                                                    |                                                                                                    |        |
| 10 Franklinster                                                                                                    |                |                     |                                                                                                    | No. of Concession, Name                                                                                                    | -      |
| 13                                                                                                    |                |                     |                                                                                                    | 1 Common                                                                                                    | 1.85   |
| El Frantaliandas                                                                                                    | <b>WARDER</b>  | -                   |                                                                                                    |                                                                                                    | -      |
| 04                                                                                                    | 100 and        | 74 M                |                                                                                                    |                                                                                                    | -      |
| té Fignatiunter                                                                                                    | what           | 74 10               |                                                                                                    | the                                                                                                    | Name   |
| M                                                                                                    | small          | 74 m                | *:                                                                                                    | 10 Environmenter                                                                                                    | 101.0  |
| 25 frameliumber                                                                                                    | NUTUR          | <b>TH HT</b>        | · · · · · · · · · · · · · · · · · · ·                                                                                                    |                                                                                                    | 1062   |
|                                                                                                    | - Hereita      | 19 HT               |                                                                                                    | 10. Fundianter                                                                                                    | 188    |
| OF Feamultumber                                                                                                    | WILLIE         |                     | 1                                                                                                    |                                                                                                    | 10010  |
| and the second second                                                                                                    | WITCH          | · 元 · 元 ·           | The second second secon | Of Parallelia                                                                                                    | 100.0  |
| or reamanagement                                                                                                    | or the second  |                     | 2                                                                                                    | Contraction of the second second se                                                                                                    | 100.0  |
| 00 Franciscoler                                                                                                    |                | 2.2                 |                                                                                                    | 04                                                                                                    | 105-0  |
| 15                                                                                                    | of the second  | -                   |                                                                                                    | OK Hannifester                                                                                                    | 100.0  |
| 15 Framelikander                                                                                                    | wheel          | -                   |                                                                                                    |                                                                                                    | 100.0  |
| 10                                                                                                    | wheel          | 10 10               |                                                                                                    | UT, frandfumber                                                                                                    | 106.0  |
| 10 FrameRumber                                                                                                    | wheel          | m afr               |                                                                                                    | 0.                                                                                                    | 100.5  |
| 11                                                                                                    | vitual         | m = 107             | *                                                                                                    | in the second second second second second second second second second second second second second second second                                                                                                    | 100.0  |
| 11 Franklunder                                                                                                    | virtual        | 18 187              | 5 I                                                                                                    | (2 handbarter                                                                                                    | 100.0  |
| 9                                                                                                    | 10546          | AL 147              | for an and the second second sec                                                                                                    | 19                                                                                                    | 106.0  |
| 12 Framefaunter                                                                                                    | venue          |                     |                                                                                                    | 10, Januarian Inc.                                                                                                    | 106.8  |
| Countration                                                                                                    | 100            |                     |                                                                                                    | (T)                                                                                                    | 1968   |
| 14                                                                                                    |                | 2.2                 | the second second second second second second second second second second second second second second second se                                                                                                    | Thursday                                                                                                    | 100.0  |
| to Depending in                                                                                                    |                |                     |                                                                                                    | All Parallelia                                                                                                    | 100.0  |
| 36                                                                                                    | -              | -                   |                                                                                                    | (B)                                                                                                    | 182    |
| 15 Franalikiriber                                                                                                    | virtual        | 20 MT               |                                                                                                    | 10, Faundamber                                                                                                    | 1004   |
| 1                                                                                                    | vetual         | 18 aft              | *                                                                                                    | THE CONTRACT OF A DECEMBER OF A DECEMBER OF A                                                                                                    | 100    |
| 15 Franciscoper                                                                                                    | vetual         | 19 MP               |                                                                                                    | The Frankflumber                                                                                                    | 190.0  |
| (LN+                                                                                                    | 10148          | 76 M                | A CONTRACTOR OF A CONTRACTOR OFTA CONTRACTOR OFTA CONTRACTOR OFTA                                                                                                    | 175 International International Internationa | 100.0  |
| (URI, Framafikuniter                                                                                                    | retus:         | - HF                | 26 L                                                                                                    | 10                                                                                                    | 100.0  |
|                                                                                                    | vetual         | -                   | 1. In 1. In  | 111 Franklunder                                                                                                    | 1000   |
| NURL Fremarkunder                                                                                                    | and set        |                     |                                                                                                    | 4.0                                                                                                    | 1053   |
| NUMB From All other                                                                                                    | istude.        |                     | -0 I                                                                                                    | EUD franklunter                                                                                                    | 1000   |
| 11104                                                                                                    | - Contract     |                     |                                                                                                    | 4.M2                                                                                                    | 1000   |
| (15b) FrameRiumber                                                                                                    | vetual         | m air               | A second second s                                                                                                    | KIR2 PreseNamine                                                                                                    | 1000   |
| 0.06                                                                                                    |                | on air              | -                                                                                                    | 100 Franktunie                                                                                                    | 100.2  |
| 0.05 Framelaumber                                                                                                    | WIN            | the self            | ¥                                                                                                    | 4500 E                                                                                                    | 100.0  |
| KU,104                                                                                                    | entrant        | m air               | *                                                                                                    | 8U04 Fismeliumter                                                                                                    | 1008   |
| KUIDE Fransklumber                                                                                                    | wheel          | m air               | 18. inc                                                                                                    | 405                                                                                                    | 109.2  |
| over                                                                                                    | wheel          | 10 M                |                                                                                                    | 4205 Formeliumber                                                                                                    | 100.0  |
| 4U87_FrameFilumber                                                                                                    | VICUS          | 18 MT               | the second second                                                                                                    | Cold Security Security                                                                                                    | 1000   |
| ALLAR BOLLAR                                                                                                    | return         |                     | *                                                                                                    | 100                                                                                                    | 100.0  |
| cues /remailuncer                                                                                                    | No.            |                     | A CONTRACTOR OF A CONTRACTOR OFTA CONTRACTOR OFTA CONTRACTOR OFTA CONTRACTOR O |                                                                                                    | 100    |
| ALCON DUCING                                                                                                    | -              |                     |                                                                                                    |                                                                                                    | -      |

Рисунок 1 - Окно конфигурации ПО «Recorder» Poverka CY.rcfg, готовой к работе

### МП-166-2023

| астройка канала U10_01<br>Параметры Дополнительно Уставки |                     |
|-----------------------------------------------------------|---------------------|
| Общие параметры<br>Имя <u>U10.01</u><br>Адрес v:calc      | ед. В 💽 ГАвто       |
| Описание Частота опроса 100.0                             |                     |
| Нихония 0.0 Верхний                                       | 100.00 Г Авто       |
|                                                           |                     |
| Канальная ГХ<br>Интерполяция 1-го порядка                 |                     |
| <b>F(x)</b> Настройка виртуального кана                   | na                  |
|                                                           | ОК Отмена Применить |

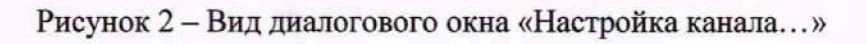

| Tura lowe Intervoe OK | Analysia (MO)    | ieinn: dafa d             | -             |
|-----------------------|------------------|---------------------------|---------------|
| Среднеквадратичес     | кое значение (СК | 3) precision: default     |               |
| среднеквадратичес     | кое отклонение ( | CKO) precision: default   |               |
| Памплитуда (Пик) pre  | cision: default  |                           |               |
| Минимальное значе     | ние (Минимум) р  | recision: default         |               |
| Максимальное знач     | ение (Максимум   | ) precision: default      |               |
| Размах по среднека    | задратическому с | тклонению (ПП по СКО) рге | cision: defai |
|                       |                  |                           |               |
|                       |                  |                           |               |
| Оценка по умолчанию   | MO               |                           | ¥             |
| Длина порции          |                  | - Усреднение у'=юх+(1-к   | v             |
| 1                     | отсчетов         | r k= 1.00                 |               |
| Свойства канала       |                  |                           |               |
|                       |                  |                           |               |
| -                     |                  |                           |               |
| IT SCADA              |                  |                           |               |
| IT SCADA              |                  |                           |               |
| IT SCADA              |                  |                           |               |

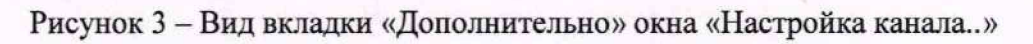

### МП-166-2023

|      | Произвести                                                                                                    |
|------|----------------------------------------------------------------------------------------------------|
| Mena | <ul> <li>градуировку/калибровку чувствительности</li> <li>проверку.</li> <li>продолжение последней</li> </ul>                                                             |
|      | <ul> <li>стандартная</li> <li>АХ</li> <li>АЧХ АЦП</li> <li>корректирующая</li> <li>диапазонная</li> <li>АЧХ усилителя</li> <li>АЧХ вручную</li> <li>АХ вручную</li> </ul> |
|      | Опции<br>эта калибровка/проверка по умолчанию<br>Отмена Далее >>                                                                                                    |

Рисунок 4 – Вид диалогового окна «Выбор типа градуировки/калибровки/проверки (канальная)»

8.3.7. Открывшееся диалоговое окно «Параметры проверки (канальная)», представленное на рисунке 5, соответствует случаю выбора одного ИК для поверки. При выборе для поверки группы ИК сведения о каждом из выбранных каналов будут представлены своей строкой в таблице в левой части окна рисунок 5. В окне рисунок 5 установить значения настроечных параметров с учетом следующих сведений:

8.3.7.1. В разделе «Свойства сигнала» в поле «Нижний предел измерений» – эначение нижнего предела диапазона измерения (значение в поле «НП ДИ ИК» из таблицы контрольных точек для поверяемого ИК), в поле «Верхний предел измерений» – значение верхнего предела диапазона измерений (значение в поле «ВП ДИ ИК» из таблицы контрольных точек для поверяемого ИК), в поле «Ед. изм» – единицы измерения поверяемого ИК;

8.3.7.2. В разделе «Параметры испытания и расчетов»:

в поле «Количество контрольных точек» – значение в поле «Количество КТ на ДИ ИК, n,» из таблицы контрольных точек для поверяемого ИК,

в поле «Длина порции» – указывается количество единичных отсчетов измеренных значений сигнала. По единичным отсчетам в порции проводится усреднение измеренной величины. Усреднение значений позволяет уменьшить случайную ошибку при расчете. С увеличением длины порции случайная ошибка уменьшается;

в поле «Количество порций» – количество выборок указанной выше длины, осуществляемых для одной контрольной точки,

в поле «Количество циклов» – число, задающее количество повторов циклов проведения измерений по всем контрольным точкам диапазона измерений,

в поле «Обратный ход» – включает механизм, при котором в режиме калибровки / градуировки помимо прямого прохода по контрольным точкам производится обратный ход. Эта функция необходима в случае, когда требуется учет гистерезиса;

в поле «Тип оценки порции» – параметр выбирается из предлагаемого списка: математическое ожидание, средне квадратичное отклонение (СКО), амплитуда, размах (двойная амплитуда) и т.д. Первое используется для измерений в контрольных точках с заданным постоянным уровнем измеряемого параметра, остальные – при перемениюм (гармонически изменяющемся) уровне измеряемого параметра.

| Диапазон измерения        |                  |                                                                                                    |                      | Контр | ольные т | очки           |
|---------------------------|------------------|----------------------------------------------------------------------------------------------------|----------------------|-------|----------|----------------|
| Нижний предел измерений   | ic  0            | Ед. ИЗМ .:                                                                                                    | KOA -                | N#    | Значен   | ние            |
| Верхний предел измерени   | R: 10            |                                                                                                    | in any site          | 1     | 0        |                |
| Параметры испытания и р   | асчетов          |                                                                                                    |                      | 2     | 2        |                |
| Кол-во контрольных точек: | 6 -              | Кол-во порций:                                                                                                    |                      | 4     | 6        |                |
|                           | 10 -             |                                                                                                    |                      | 5     | 8        |                |
| дрійна порции.            |                  |                                                                                                    |                      | 0     | 10       |                |
| Обратный ход:             | нет              | 20 AL 10 AL                                                                                                    |                      |       |          |                |
| Тип оценки порции: Матем  | натическое ожида | ание (МО)                                                                                                    | •                    |       |          |                |
| Тип ГХ: Табли             | ца линейной инте | ерполяции                                                                                                    | - 6                  |       |          |                |
| Эталон                    |                  | The Plant Strephology                                                                                                    |                      | 1     | -        |                |
| Задатчик сигнала: Ру      | чной             |                                                                                                    | -                    |       |          |                |
| Измеритель сигнала: Ру    | учной            | and the second second sec | -                    |       |          |                |
| Nit Marr                  | Onuc             | Annes Manuel D                                                                                                    | การกับสะเจ้าแกรงอก เ | -     |          |                |
| 1 U10 01                  | UTING            | v:calc                                                                                                    | ринный потор и       |       | -        |                |
|                           |                  |                                                                                                    |                      |       |          | and the states |
|                           |                  |                                                                                                    |                      | Сорти | ровать   | HIGT           |
|                           |                  |                                                                                                    |                      | 1     | Опци     | и управления   |
| 1                         |                  |                                                                                                    |                      |       | Пауза пе | ред измерением |
| Шаблон                    | The second       |                                                                                                    |                      | -     | Дополны  | ительные опции |
|                           |                  | Загрузить                                                                                                    | Сохранить            |       | State in |                |
| Допуск                    |                  |                                                                                                    |                      |       |          |                |
| Г Скачки измеряемой в     | еличины 1        | *                                                                                                    |                      |       |          |                |
| Г Этечки по каналузтал    | юна 1            | *                                                                                                    |                      | 2 2   |          |                |
|                           |                  |                                                                                                    |                      |       |          |                |
|                           |                  |                                                                                                    |                      |       |          |                |
|                           |                  | 1.5 BU                                                                                                    |                      |       |          | 1 Guilled      |
|                           |                  |                                                                                                    |                      |       |          |                |

Рисунок 5 - Вид диалогового окна «Параметры проверки (канальная)»

8.3.7.3. В разделе «Эталон»:

в поле «Задатчик сигнала» - Ручной,

в поле «Измеритель сигнала» - Ручной;

8.3.7.4. Раздел «Контрольные точки» окна заполняется автоматически с равномерным распределением контрольных точек по диапазону измерения, включая начало и конец диапазона, но в случае необходимости значения контрольных точек следует отредактировать.

8.3.7.5. Для назначения длительности паузы перед измерением в каждой контрольной точке необходимо нажать ЛКМ кнопку «Пауза перед измерением». При этом откроется окно, представленное на рисунке 6. После назначения длительности паузы необходимо нажать в этом окне кнопку «Применить».

### МП-166-2023

| • | <ul> <li>Установить па<br/>Длительность пау</li> <li>Звуковой сигн</li> </ul> | изи<br>ры: 2<br>ал после па | ÷ с      |
|---|-------------------------------------------------------------------------------|-----------------------------|----------|
|   |                                                                               | именить                     | Отменить |

Рисунок 6 - Окно «Настройка паузы перед измерением»

8.3.7.6. Остальные поля и опции в окне рисунок 5 для настройки ПО «Recorder» на поверку конкретного ИК СУ изменять не требуется.

В разделах 10.1 – 10.3 настоящего документа для поверки каждого ИК или группы ИК с аналогичными параметрами даются конкретные указания по заполнению полей в окне «Параметры проверки (канальная)» (пример на рисунке 5).

8.4. Процесс поверки запускается по нажатию кнопки «Проверка» в окне рисунок 5. Описание последовательности действий при исполнении этого процесса для настройки ПО «Recorder» на необходимый вид обработки результатов измерений, выполненных в ходе поверки конкретного ИК СУ, и для формирования протокола поверки дано в Приложении Б к настоящему документу.

8.5. Необходимые настройки ПО «Recorder» для формирования протоколов поверки конкретных ИК либо электрических частей соответствующих ИК приведены в разделах 10.1 – 10.3 настоящего документа.

### 9 ПРОВЕРКА ПРОГРАММНОГО ОБЕСПЕЧЕНИЯ СРЕДСТВА ИЗМЕРЕНИЙ

Проверка программного обеспечения состоит из проверки ПО средств управления измерениями NI MAX (нижний уровень) и проверки ПО «Recorder» (верхний уровень).

9.1 Проверки ПО средств управления измерениями NI MAX (нижний уровень) выполнить следующим образом:

9.1.1 На одном из рабочих мест операторов в пультовом помещении двойным

нажатием ЛКМ иконы Instruments «Measurement & Automation Explorer» (рисунок 7).

9.1.2 В открывшемся окне нажатиям ЛКМ на строках в его левой части развернуть дерево системы до состояния, показанного на рисунке 8.

9.1.3 Строка в дереве ПО системы для NI-RIO должна иметь вид, отмеченный на рисунке 8, который соответствует версии драйвера измерительных модулей National Instruments 9205 для контроллера NI cRIO-9030 не ниже 14.0.1.

9.1.4 Закрыть окно программы «PXIe-DAQ01 - Measurement & Automation Explorer» стандартным для ОС Windows способом.

### МП-166-2023

| All My System                                 | O Restart M @ Refeet 0 Set Permitteren                                                                                                    | 3 Hade Held                                                                                                    |
|-----------------------------------------------|----------------------------------------------------------------------------------------------------|----------------------------------------------------------------------------------------------------|
| ) g Dete fergitentend<br>) d Deter and Herace | Nonack Adapter                                                                                                    | Q*** #                                                                                                    |
| and Scoles                                    | 3 Dame Made and Report                                                                                                    | LobVILW Real-<br>Time Target                                                                                                    |
| > M Drivers                                   |                                                                                                    | Coofiguration                                                                                                    |
| Ramote Systems                                | Adapter Mode TCARF Interset WAC Address 000007420872                                                                                                    | Completes the following<br>effects to scoringue your<br>fearming activity finan-<br>with the california finan-                                                                                                    |
|                                               | Cardigues Red Address Nation >                                                                                                    | Tome second a real e                                                                                                    |
|                                               | PhilAddest THE HE TIGT                                                                                                    | antalitit Apat-Sins<br>Securi Configuration                                                                                                    |
|                                               | Subnet Viels 2152528                                                                                                    | Leave                                                                                                    |
|                                               | Galaxy 5000                                                                                                    | Sant Total                                                                                                    |
|                                               | Missee 3000                                                                                                    | 2. Santhanna Indunti<br>Bellings                                                                                                    |
|                                               | 2 Etherset Adapter and                                                                                                    | 3. Instal Juliners                                                                                                    |
|                                               | Adapter Hode TCH/9 Nations -                                                                                                    | 4. Configure LED                                                                                                    |
|                                               | Mild: Address 00/802/5206/73                                                                                                    | 5. Cardinara Sustan                                                                                                    |
| ~                                             | Cardgase Pol Address State                                                                                                    | 4. Confinent New                                                                                                    |
| -                                             | P-4 Addres 192192 11 11                                                                                                    |                                                                                                    |
| 1                                             | Subset Nam 211255.215.0                                                                                                    |                                                                                                    |
|                                               | DAS Server 0000<br>DAS Server 0000                                                                                                    | When a pick story data<br>When a story data story of the story of the<br>company system is an edge<br>to all whet the story of the story of the story of the<br>table story of the story of the story of the story of the<br>story of the story of the story of the story of the story of the<br>story of the story of the story of the story of the story of the<br>story of the story of the story of the story of the story of the<br>story of the story of the story of the story of the story of the<br>story of the story of the story of the story of the story of the<br>story of the story of the story of the story of the story of the<br>story of the story of the story of the story of the story of the story of the<br>story of the story of the story of the story of the story of the<br>story of the story of the story of the story of the story of the story of the<br>story of the story of the story of the story of the story of the story of the<br>story of the story of the story of the story of the story of the story of the story of the<br>story of the story of the story of the story of the story of the story of the<br>story of the story of the story o                                                                                                    |
|                                               |                                                                                                    |                                                                                                    |
|                                               |                                                                                                    | E August Saatilaat<br>er en kange<br>Uuge<br>Saatilaat August<br>Saatilaat August<br>Saatilaat |
|                                               | Дерево системы                                                                                                    |                                                                                                    |
|                                               |                                                                                                    |                                                                                                    |
|                                               |                                                                                                    |                                                                                                    |
|                                               |                                                                                                    |                                                                                                    |
|                                               |                                                                                                    |                                                                                                    |
|                                               |                                                                                                    |                                                                                                    |
|                                               |                                                                                                    |                                                                                                    |
|                                               | · NAME                                                                                                    |                                                                                                    |
|                                               | A Department and                                                                                                    |                                                                                                    |
|                                               | in the second second seco |                                                                                                    |

Рисунок 7 - Основное окно ПО National Instruments

9.2 Для проверки наименования и версии метрологически значимого ПО «Recorder» выполнить следующие операции:

9.2.1 В главном окне ПО «Recorder» (рисунок 1) щелчком ЛКМ по пиктограмме в левом верхнем углу открыть контекстное меню;

9.2.2 Щелчком ЛКМ в контекстном меню на опции «О программе» открыть информационное окно, представленное на рисунке 9.

9.2.3 Убедиться в соответствии характеристик в информационном окне ПО «Recorder» (рисунок 9), характеристикам, приведенным ниже:

- наименование «MERA Recorder»;
- идентификационное наименование scales.dll;
- номер версии scales.dll 1.0.0.8;
- ID (цифровой идентификатор) 24СВС163.

9.2.4 Закрыть окно рисунок 9 нажатием ЛКМ в нём кнопки «Закрыть».

### MAX Summary

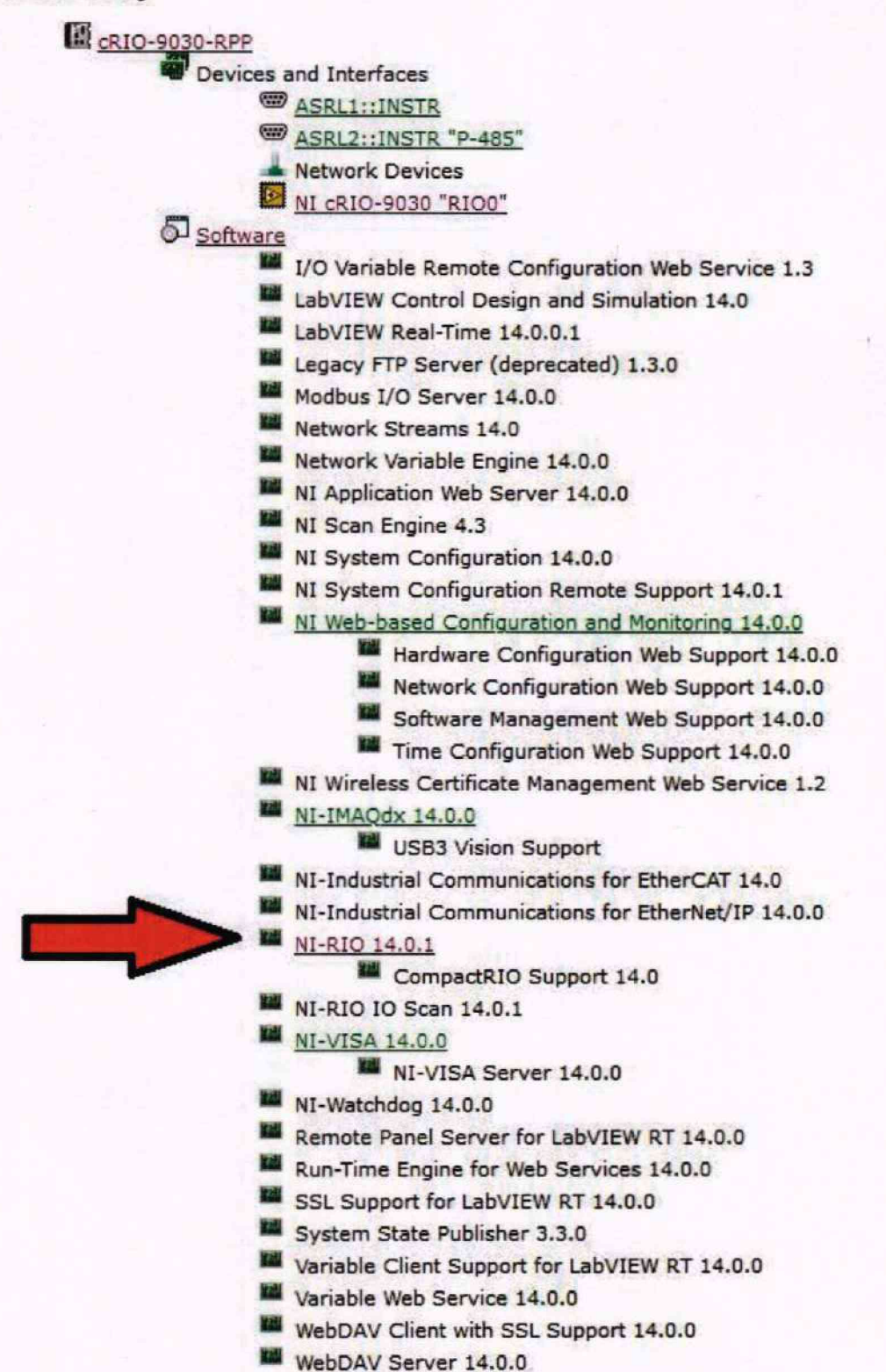

Рисунок 8 – Окно с раскрытым перечнем ПО NI MAX

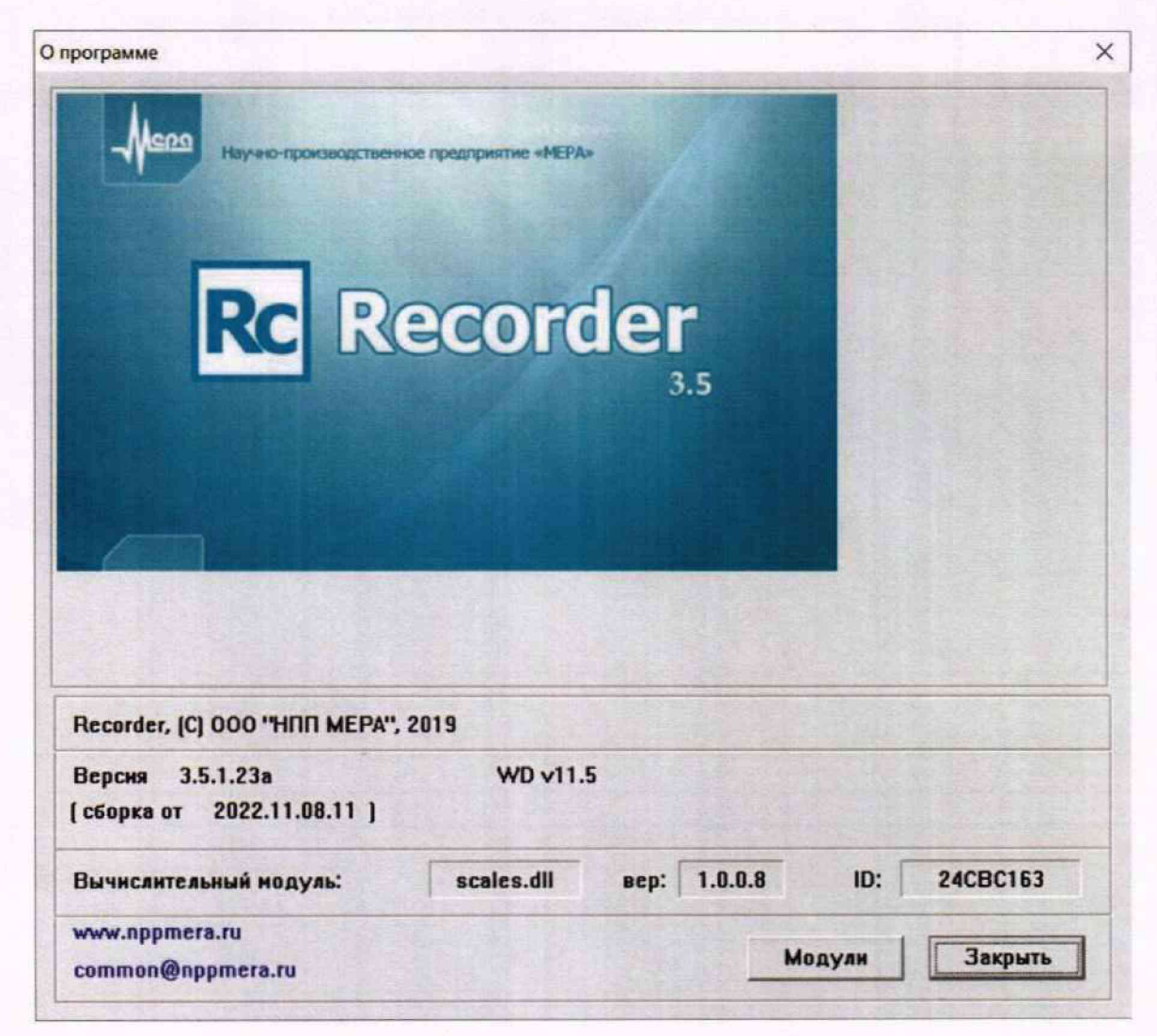

Рисунок 9 - Вид информационного окна программы «Recorder»

### 10. Определение метрологических характеристик средства измерений

# 10.1 Определение приведенной (к ДИ) погрешности измерений напряжения постоянного тока в диапазоне от 0 до 900 В

Каждый из двадцати четырех ИК данной группы реализуется последовательно включенными датчиком (CV3-1000), одним каналом блока гальванической развязки аналоговых сигналов ME-116 и одним каналом аналого-цифрового преобразования модуля NI 9205. Для всех 24-х ИК задействовано три блока ME-116 и два модуля NI 9205, установленных в слоты 1 и 2 шасси NI сRIO-9145 (идентификатор 3.A091).

Поверку каждого ИК выполнить в 2 этапа комплектным способом:

1-й этап - поверка ИК в диапазоне напряжения постоянного тока от 0 до 900 В;

2-й этап – определение и оценка максимальной приведенной к ДИ погрешности измерений напряжения постоянного тока в диапазоне от 0 до 900 В.

10.1.1 Выполнить действия по подготовке и проверке СУ, описанные в.п.п.8.1, 8.2 настоящей МП, на одном из рабочих мест оператора либо на рабочей станции системного оператора.

10.1.2 Используя сведения, приведенные в таблице 3, найти имя ИК в конфигурации Poverka\_CУ.rcfg, реализующего поверяемый ИК. Выполнить действия по основной настройке поверяемого ИК, используя сведения п.п.8.3 настоящего документа. В окне рисунок 2 установить частоту опроса 5000 Гц, а в окне рисунок 3:

«Вычисляемая оценка» математическое ожидание (МО),

«Оценка по умолчанию» МО,

«Длина порции» 2500 отсчётов.

10.1.3 Реализовать схему поверки ИК следующим образом:

10.1.3.1 Убедившись в отсутствии напряжения на входе датчика с идентификатором, указанным в таблице 3 для поверяемого ИК, отключить первичную цепь от выводов «-HT», «+HT» датчика.

ВНИМАНИЕ! При выполнении дальнейших работ необходимо учитывать, что при выполнении поверки на вход датчика от средства поверки (калибраторавольтметра универсального B1-28) будет подаваться напряжение постоянного тока до 900 В, опасное для жизни.

10.1.3.2 В соответствии с указаниями руководства по эксплуатации установить кабель КО2 на выход калибратора-вольтметра универсального В1-28 для подачи напряжения постоянного тока до 1000 В.

10.1.3.3 Подключить наконечники подключенного к В1-28 кабеля КО2 к выводам «-НТ», «+НТ» датчика с идентификатором, указанным в таблице 3 для поверяемого ИК, соблюдая полярность.

10.1.3.4 В соответствии с руководством по эксплуатации на калибратор-вольтметр В1-28:

10.1.3.4.1 Включить питание и дать ему прогреться не менее одного часа.

10.1.3.4.2 Перевести калибратор-вольтметр В1-28 в режим воспроизведения напряжения постоянного тока в диапазоне 0 до 1000 В. Таблица 3 – Сведения, необходимые для подключения средства поверки ко входам ИК напряжения постоянного тока в диапазоне от 0 до 900 В и о каналах в конфигурации ПО «Recorder» для снятия протоколов поверки ИК СУ

| Поверяемый<br>ИК | Идентификатор первичного<br>преобразователя CV3-1000,<br>к которому необходимо<br>подключать средство по-<br>верки | Идентификаторы<br>контактов пер-<br>вичной цепи пре-<br>образователя<br>CV3-1000 | Имя канала в кон-<br>фигурации в ПО<br>«Recorder»<br>Poverka_CУ.rcfg |
|------------------|----------------------------------------------------------------------------------------------------|----------------------------------------------------------------------------------|----------------------------------------------------------------------|
| UH01             | 3.B01                                                                                                    |                                                                                  | UH_01                                                                |
| UH02             | 3.B02                                                                                                    |                                                                                  | UH_02                                                                |
| UH03             | 3.B03                                                                                                    |                                                                                  | UH_03                                                                |
| UH04             | 3.B04                                                                                                    |                                                                                  | UH_04                                                                |
| UH05             | 3.B05                                                                                                    |                                                                                  | UH_05                                                                |
| UH06             | 3.B06                                                                                                    |                                                                                  | UH_06                                                                |
| UH07             | 3.B07                                                                                                    |                                                                                  | UH_07                                                                |
| UH08             | 3.B08                                                                                                    |                                                                                  | UH_08                                                                |
| UH09             | 3.B09                                                                                                    |                                                                                  | UH_09                                                                |
| UH10             | 3.B10                                                                                                    |                                                                                  | UH_10                                                                |
| UH11             | 3.B11                                                                                                    |                                                                                  | UH_11                                                                |
| UH12             | 3.B12                                                                                                    |                                                                                  | UH_12                                                                |
| UH13             | 3.B13                                                                                                    | -HI, +HI                                                                         | UH_13                                                                |
| UH14             | 3.B14                                                                                                    |                                                                                  | UH_14                                                                |
| UH15             | 3.B15                                                                                                    | 1                                                                                | UH_15                                                                |
| UH16             | 3.B16                                                                                                    | ]                                                                                | UH_16                                                                |
| UH17             | 3.B17                                                                                                    | 1                                                                                | UH_17                                                                |
| UH18             | 3.B18                                                                                                    | 1                                                                                | UH_18                                                                |
| UH19             | 3.B19                                                                                                    |                                                                                  | UH_19                                                                |
| UH20             | 3.B20                                                                                                    |                                                                                  | UH_20                                                                |
| UH21             | 3.B21                                                                                                    |                                                                                  | UH_21                                                                |
| UH22             | 3.B22                                                                                                    |                                                                                  | UH_22                                                                |
| UH23             | 3.B23                                                                                                    | 1                                                                                | UH_23                                                                |
| UH24             | 3.B24                                                                                                    |                                                                                  | UH_24                                                                |

10.1.5 Выполнить настройку ПО «Recorder» на поверку канала с наименованием в конфигурации Poverka\_CУ.rcfg, приведенным в таблице 3 для поверяемого ИК, используя указания, изложенные в п.п.8.3 настоящего документа, и сведения из таблицы 4. В поле «Контрольные точки» в окне рисунок 5 внести значения из таблицы 5 для соответствующего ИК.

10.1.6 Используя ПО «Recorder», поочередно для всех значений напряжения постоянного тока в КТ, указанных в таблице 5 для поверяемого ИК, провести измерения в соответствии с п.п.1 – 6 Приложения Б к настоящему документу. При этом:

10.1.6.1 Устанавливать значение напряжения постоянного тока на входе ИК с помощью калибратора-вольтметра B1-28, контролируя устанавливаемое напряжение по показаниям на его индикационной панели.

10.1.6.2 Запускать процесс измерений в очередной КТ в ПО «Recorder» после завершения установки напряжения в очередной КТ.

10.1.7 Используя указания п.п.7 – 12 Приложения Б к настоящему документу, вы-

полнить обработку результатов измерений и формирование протокола поверки. При этом во вкладке «Настройка протокола» окна «Настройка параметров протокола» (рисунок Б6 Приложения Б к настоящему документу) установить параметры в соответствии с таблицей 6. Для поверяемого ИК ПО «Recorder» будет выполнена обработка результатов измерений по формуле (1)

$$v_{ja} = \pm \frac{\Delta A_j}{|P_a - P_u|} \cdot 100\%$$

где:  $\Delta$ 

 $\Delta A_j$  – абсолютная погрешность измерения в j-й KT;  $P_B$  – значение верхнего предела измерений;

 $P_{\rm H}$  – значение нижнего предела измерений.

10.1.8 Результаты поверки электрической части ИК, обеспечивающей измерение напряжения постоянного тока в диапазоне от 0 до 900 В, считать положительными, если максимальное значение приведенной к ДИ основной погрешности измерений в вротоколе находится в допускаемых пределах ± 1,0 %.

10.1.9 При не выполнении условия по п.п.10.1.8, испытания СУ приостанавливаются.

10.1.10 При выполнении условия по п.п.10.1.8, произвести распечатку протокола, сформированного ПО «Recorder» в ходе выполнения п.п.10.1.7.

10.1.11 После завершения поверки надлежит:

10.1.11.1 Установить напряжение постоянного тока на выходе калибраторавольтметра B1-28 равным 0 В.

10.1.11.2 Выключить питание калибратора-вольтметра В1-28,

10.1.11.3 Убедившись в отсутствии рабочего напряжения на линиях подачи входного сигнала, восстановить, с соблюдением полярности, подключения этих линий к выводам «-HT», «+HT» датчика с идентификатором, указанным в таблице 3 для поверяемого ИК, нарушенные при выполнении п.п.10.1.3 настоящего документа.

Таблица 4 – Настройки ПО «Recorder» на выполнение поверки ИК напряжения постоянного тока в диапазоне от 0 до 900 В

| Поле в окне                  | Значение в поле для ИК       |  |  |
|------------------------------|------------------------------|--|--|
| рисунок 5                    | UH01,, UH24                  |  |  |
| Нижний предел измерений      | 0                            |  |  |
| Верхний предел измерений     | 900                          |  |  |
| Ед. изм                      | В                            |  |  |
| Количество контрольных точек | 6                            |  |  |
| Длина порции                 | 2500                         |  |  |
| Количество порций            | 1                            |  |  |
| Количество циклов            | 1                            |  |  |
| Обратный ход                 | нет                          |  |  |
| Тип оценки порции            | Математическое ожидание (MO) |  |  |
| Задатчик сигнала             | Ручной                       |  |  |
| Измеритель сигнала           | Ручной                       |  |  |

(1)

### МП-166-2023

Таблица 5 – Контрольные точки измерения напряжения постоянного тока для поверки ИК напряжения постоянного тока в диапазоне от 0 до 900 В

| Наименование ИК<br>(измеряемого параметра)                                             | Размер-<br>ность | нп ди ик | вп ди ик | Количество<br>КТ на ДИ<br>ИК, п | Значения напря-<br>жения в КТ, <i>х<sub>k</sub></i> |
|----------------------------------------------------------------------------------------|------------------|----------|----------|---------------------------------|-----------------------------------------------------|
| Напряжение постоянного тока в диапа-<br>зоне от 0 до 900 В<br>(Параметры: UH01,, UH24) | В                | 0        | 900      | 6                               | 0; 180; 360; 540;<br>720; 900                       |

Таблица 6 - Настройки протоколов поверки ИК напряжения постоянного тока в диапазоне от 0 до 900 В

| Поле в окне «Настройка парамет-                                | Значение в поле для ИК                   |  |  |
|----------------------------------------------------------------|------------------------------------------|--|--|
| ров протокола» (рисунок Б6<br>Приложения Б)                    | UH01,, UH24                              |  |  |
| Дата, время (бокс в области «Шапка отчета»)                    | ~                                        |  |  |
| Информация о диапазоне (бокс в области «Шапка отчета»)         | ~                                        |  |  |
| Наименование эталона (бокс в об-<br>ласти «Шапка отчета»)      | ~                                        |  |  |
| Наименование эталона (текстовое поле в области «Шапка отчета») | Калибратор-вольтметр универсальный В1-28 |  |  |
| Информация о модуле (бокс в об-<br>ласти «Шапка отчета»)       | ~                                        |  |  |
| Информация о канале (бокс в об-<br>ласти «Шапка отчета»)       | ~                                        |  |  |
| Список контрольных точек (бокс в области «Шапка отчета»)       | ~                                        |  |  |
| Дата, время (бокс в области «Шапка страницы»)                  | ~                                        |  |  |
| Номер страницы (бокс в области<br>«Подвал страницы»)           | ~                                        |  |  |
| ФИО оператора (бокс в области<br>«Повал страницы»)             | ~                                        |  |  |
| ФИО оператора (текстовое поле в области «Подвал страницы»)     | ФИО сотрудника, проводившего поверку     |  |  |
| Отдельная таблица по каждому каналу (бокс)                     | 1                                        |  |  |
| Автоматический формат чисел (бокс)                             | 1                                        |  |  |
| Относительная погрешность<br>(бокс)                            |                                          |  |  |
| Допусковый контроль (бокс)                                     | ✓                                        |  |  |
| Погрешность: (выбор из выпада-<br>ющего списка)                | приведенная                              |  |  |
| Приведенная погрешность (бокс)                                 | 4                                        |  |  |
| Диапазон измерения (бокс)                                      | •                                        |  |  |

| продолжение таблицы 6                         |     |
|-----------------------------------------------|-----|
| Левое текстовое поле в области<br>«Диапазон»  |     |
| Правое текстовое поле в области<br>«Диапазон» |     |
| ОСТ 1 01021-93 (бокс)                         | 8   |
| ВП= (текстовое поле)                          |     |
| Допустимое значение: (текстовое поле)         | 1,0 |

### 10.2 Определение приведенной (к ДИ) погрешности измерений силы постоянного тока в диапазоне от 0 до 5000 А

Каждый из двадцати четырех ИК данной группы реализуется последовательно включенными датчиком (шунт «75ШИС 5кА»), одним каналом блока гальванической развязки аналоговых сигналов GSU-0.1 и одним каналом аналого-цифрового преобразования модуля NI 9205. Для всех 24-х ИК задействовано шесть блоков блока GSU-0.1 и два модуля NI 9205, установленных в слоты 3 и 4 шасси NI сRIO-9145 (идентификатор 3.A091).

10.2.1 Поверку каждого ИК выполнить в 3 этапа поэлементным способом:

1 этап – контроль (оценка) состояния и МХ датчика «75ШИС 5кА»;

 2 этап – поверка электрической части ИК с целью определения диапазона измерений и погрешности измерений;

3 этап – определение и оценка максимальной погрешности ИК.

10.2.2 Для контроля (оценки) ПИП силы постоянного тока «75ШИС 5кА»:

10.2.2.1 Отключить ПИП от электрической части ИК, отсоединив концы линий кабеля с идентификатором, указанным в столбце «Идентификатор кабеля, который следует отключить от ПИП и к которому необходимо подключить средство поверки» таблицы 7 для поверяемого ИК, от винтовых монтажных элементов на корпусе того ПИП, идентификатор которого указан в столбце «Идентификатор ПИП «75ШИС 5кА», от которого необходимо отсоединять кабель» таблицы 7 для поверяемого ИК.

10.2.2.2 Проверить внешний вид, наличие пломб и маркировку. ПИП не должен иметь видимых внешних повреждений, опломбирование должно быть выполнено согласно сборочному чертежу, маркировка типа и номера ПИП - согласно паспорту.

10.2.2.3 Проверить свидетельства о поверке ПИП (первичной или периодической). Свидетельство о поверке должно быть действующим, значение основной относительной погрешности ПИП, указанное в свидетельстве, должно находиться в допускаемых пределах ±0,5 %.

Примечание - В случае, если в свидетельстве о поверке не указано значение экспериментально определенной погрешности, а приведено слово «Соответствует», воспользоваться паспортными данным ПИП или данными из «Описания типа» ПИП.

10.2.3 Поверку электрической части ИК силы постоянного тока провести следующим образом.

10.2.3.1 Выполнить действия по подготовке и проверке СУ, описанные в.п.п.8.1, 8.2 настоящей МП, на одном из рабочих мест оператора либо на рабочей станции системного оператора.

10.2.3.2 Используя сведения, приведенные в таблице 7, найти имя ИК в конфигурации Poverka\_CУ.rcfg, реализующего поверяемый ИК. Выполнить действия по основной настройке поверяемого ИК, используя сведения п.8.3 настоящего документа. В окне рисунок 2 установить частоту опроса 5000 Гц, а в окне рисунок 3: «Вычисляемая оценка» математическое ожидание (МО),

«Оценка по умолчанию» МО,

«Длина порции» 2500 отсчётов.

10.2.3.3 Реализовать схему поверки ИК следующим образом:

10.2.3.3.1 В соответствии с указаниями руководства по эксплуатации установить кабель КО1 на выход калибратора-вольтметра универсального В1-28 для нодечи напряжения постоянного тока до 1000 В.

10.2.3.4 Соединить винтовым зажимом черную линию кабеля КО1 от калибраторавольтметра универсального B1-28 с линией «-» кабеля с идентификатором, указанным в таблице 7 для поверяемого ИК, а другим винтовым зажимом - белую линию кабеля КО1 от калибратора-вольтметра универсального B1-28 - с линией «+» указанного кабеля (отключенного от ПИП при исполнении п.п.10.2.2.1 настоящей МП).

10.2.4.4 В соответствии с руководством по эксплуатации на калибратор-вольтметр В1-28:

10.2.4.4.1 Включить питание калибратора-вольтметра и дать ему прогреться не менее одного часа.

10.2.4.4.2 Перевести калибратор-вольтметр в режим воспроизведения напряжения постоянного тока в диапазоне от 10<sup>-7</sup> до 0,2 В.

Таблица 7 – Сведения, необходимые для подключения средства поверки ко входам электрических ИК и о каналах в конфигурации ПО «Recorder» для снятия протоколов поверки ИК силы постоянного тока в диапазоне от 0 до 5000 А

| Поверяемый<br>ИК | Идентификатор ПИП<br>«75ШИС 5кА», от<br>которого необходи-<br>мо отсоединять<br>кабель | Идентификатор кабе-<br>ля, который следует<br>отключить от ПИП и к<br>которому необходимо<br>подключить средство<br>поверки | Имя канала в<br>конфигурации в ПО<br>«Recorder»<br>Poverka_CY.rcfg |
|------------------|----------------------------------------------------------------------------------------|----------------------------------------------------------------------------------------------------|--------------------------------------------------------------------|
| IH01             | 3.RS01                                                                                 | K325                                                                                                    | IH_01                                                              |
| IH02             | 3.RS02                                                                                 | К326                                                                                                    | IH_02                                                              |
| IH03             | 3.RS03                                                                                 | К327                                                                                                    | IH_03                                                              |
| IH04             | 3.RS04                                                                                 | К328                                                                                                    | IH_04                                                              |
| IH05             | 3.RS05                                                                                 | К329                                                                                                    | IH_05                                                              |
| IH06             | 3.RS06                                                                                 | К330                                                                                                    | IH_06                                                              |
| IH07             | 3.RS07                                                                                 | К331                                                                                                    | IH_07                                                              |
| IH08             | 3.RS08                                                                                 | К332                                                                                                    | IH_08                                                              |
| IH09             | 3.RS09                                                                                 | К333                                                                                                    | IH_09                                                              |
| IH10             | 3.RS010                                                                                | К334                                                                                                    | IH_10                                                              |
| IH11             | 3.RS011                                                                                | К335                                                                                                    | IH_11                                                              |
| IH12             | 3.RS012                                                                                | К336                                                                                                    | IH_12                                                              |
| IH13             | 3.RS013                                                                                | К337                                                                                                    | IH_13                                                              |
| IH14             | 3.RS014                                                                                | К338                                                                                                    | H_14                                                               |
| IH15             | 3.RS015                                                                                | К339                                                                                                    | IH_15                                                              |
| IH16             | 3.RS016                                                                                | K340                                                                                                    | IH_16                                                              |
| IH17             | 3.RS017                                                                                | K341                                                                                                    | IH_17                                                              |
| IH18             | 3.RS018                                                                                | К342                                                                                                    | IH_18                                                              |
| IH19             | 3.RS019                                                                                | К343                                                                                                    | IH_19                                                              |
| IH20             | 3.RS020                                                                                | К344                                                                                                    | IH_20                                                              |

3.RS021 IH 21 IH21 K345 IH22 3.RS022 K346 IH 22 IH23 3.RS023 K347 IH 23 IH24 IH 24 3.RS024 K348

продолжение таблицы 7

10.2.5 Выполнить настройку ПО «Recorder» на поверку канала с наименованием в конфигурации Poverka\_CУ.rcfg, приведенным в таблице 7 для повержемого ИК, используя указания, изложенные в п.п.8.3 настоящего документа, и сведения из таблицы 8. В поле «Контрольные точки» окна рисунок 5 внести значения из столбца «Значения тока в контрольных точках, А» таблицы 9 для соответствующего ИК.

10.2.6 Используя ПО «Recorder», поочередно для всех значений силы постоянного тока в КТ, указанных в столбце «Значения тока в контрольных точках, А» таблицы 9 для поверяемого ИК, провести измерения в соответствии с п.п.1 – 6 Приложения Б к настоящему документу. При этом:

10.2.6.1 Устанавливать указанные в столбце «Номинальные значения напряжения на входе электрической части ИК, задаваемые средством поверки в КТ, мВ» таблицы 9 значения напряжения постоянного тока на входе электрической части ИК с помощью калибратора-вольтметра В1-28, контролируя устанавливаемое напряжение по показаниям на его индикационной панели.

10.2.6.2 Запускать процесс измерений в очередной КТ в ПО «Recorder» после завершения установки напряжения в очередной КТ.

10.2.7 Используя указания п.п.7 – 12 Приложения Б к настоящему документу, выполнить обработку результатов измерений и формирование протокола поверки. При этом во вкладке «Настройка протокола» окна «Настройка параметров протокола» (рисунок Бб Приложения Б к настоящему документу) установить параметры в соответствии с таблицей 10. Для поверяемого ИК ПО «Recorder» будет выполнена обработка результатов измерений по формуле (1), приведенной в п.п.10.1 настоящего документа.

10.2.8 Результаты поверки электрической части ИК, обеспечивающей измеренне силы постоянного тока в диапазоне от 0 до 5000 А, считать положительными, если:

10.2.8.1 Результаты исполнения п.п.10.2.2 настоящей МП положительные;

10.2.8.2 Максимальное значение приведенной к ДИ основной погрешности измерений в протоколе, сформированном в результате выполнения п.п.10.2.7 настоящей МП, находится в допускаемых пределах ±0,5 %.

10.2.9 При не выполнении условия по п.п.10.2.8, испытания СУ приостанавливаются.

10.2.10 При выполнении условий по п.п.10.2.8, произвести распечатку протокола, сформированного ПО «Recorder» в ходе выполнения п.п.10.2.7.

10.2.11 После завершения поверки ИК надлежит восстановить подключение концов линий кабеля к ПИП, нарушенное при выполнении п.п.10.2.2.1 настоящего документа.

Таблица 8 – Настройки ПО «Recorder» на выполнение поверки электрической части ИК силы постоянного тока в диапазоне от 0 до 5000 А

| Поле в окне                  | Значение в поле для ИК |  |  |
|------------------------------|------------------------|--|--|
| рисунок 5                    | IH01 - IH24            |  |  |
| Нижний предел измерений      | 0                      |  |  |
| Верхний предел измерений     | 5000                   |  |  |
| Ед. изм                      | А                      |  |  |
| Количество контрольных точек | 6                      |  |  |
| Длина порции                 | 2500                   |  |  |

продолжение таблицы 8

| npodounie inconniții o |                              |
|------------------------|------------------------------|
| Количество порций      | 1                            |
| Количество циклов      | 1                            |
| Обратный ход           | нет                          |
| Тип оценки порции      | Математическое ожидание (MO) |
| Задатчик сигнала       | Ручной                       |
| Измеритель сигнала     | Ручной                       |

Таблица 9 – Контрольные точки измерения напряжения переменного тока для поверки электрической части ИК силы постоянного тока в диапазоне от 0 до 5000 А

| Наименование ИК<br>(измеряемого параметра)                                         | Размерность | нп ди ик | вп ди ик | Количество КТ на ДИ ИК,<br>п | Значения<br>тока в кон-<br>трольных<br>точках, А | Номинальные<br>значения<br>напряжения<br>на входе<br>электриче-<br>ской части<br>ИК, задавае-<br>мые сред-<br>ством повер-<br>ки в КТ, мВ |
|------------------------------------------------------------------------------------|-------------|----------|----------|------------------------------|--------------------------------------------------|----------------------------------------------------------------------------------------------------|
| Сила постоянного тока в<br>диапазоне от 0 до 5000 А<br>(Параметры: IH01 -<br>IH24) | A           | 0        | 5000     | 6                            | 0<br>1000<br>2000<br>3000<br>4000<br>5000        | 0<br>15<br>30<br>45<br>60<br>75                                                                                                    |

Таблица 10 - Настройки протоколов поверки электрической части ИК силы постоянного тока в диапазоне от 0 до 5000 А

|                                                                           | Значение в поле для ИК       |  |  |
|---------------------------------------------------------------------------|------------------------------|--|--|
| Поле в окне «Настройка параметров протокола»<br>(рисунок Б6 Приложения Б) | IH01 - IH24                  |  |  |
| Дата, время (бокс в области «Шапка отчета»)                               | ✓                            |  |  |
| Информация о диапазоне (бокс в области «Шапка отчета»)                    | ✓                            |  |  |
| Наименование эталона (бокс в области «Шапка отчета»)                      | ✓                            |  |  |
| Наименование эталона (текстовое поле в обла-<br>сти «Шапка отчета»)       | Калибратор-вольтметр В1-28   |  |  |
| Информация о модуле (бокс в области «Шапка отчета»)                       | ✓                            |  |  |
| Информация о канале (бокс в области «Шапка отчета»)                       | ✓                            |  |  |
| Список контрольных точек (бокс в области «Шапка отчета»)                  | *                            |  |  |
| Дата, время (бокс в области «Шапка страницы»)                             | ✓                            |  |  |
| Номер страницы (бокс в области «Подвал страницы»)                         | 1                            |  |  |
| ФИО оператора (бокс в области «Повал страницы»)                           | ✓                            |  |  |
| ФИО оператора (текстовое поле в области                                   | ФИО сотрудника, проводившего |  |  |

| «Подвал страницы»)                         | поверку     |
|--------------------------------------------|-------------|
| продолжение таблицы 10                     |             |
| Отдельная таблица по каждому каналу (бокс) | 1           |
| Автоматический формат чисел (бокс)         | 1           |
| Относительная погрешность (бокс)           |             |
| Допусковый контроль (бокс)                 | 1           |
| Погрешность: (выбор из выпадающего списка) | приведенная |
| Приведенная погрешность (бокс)             | ✓           |
| Диапазон измерения (бокс)                  | •           |
| Левое текстовое поле в области «Диапазон»  |             |
| Правое текстовое поле в области «Диапазон» |             |
| ОСТ 1 01021-93 (бокс)                      |             |
| ВП= (текстовое поле)                       |             |
| Допустимое значение: (текстовое поле)      | 0,5         |

# 10.3 Определение приведенной (к ДИ) погрешности измерений напряжения постоянного тока в диапазоне от 0 до 20 В

Двенадцать ИК данной группы реализуются каналами двух блоков гальванической развязки МЕ-116 и модуля NI 9205, установленного в слот 5 шасси NI cRIO-9145 (идентификатор 3.A091).

Поверку каждого ИК выполнить в 2 этапа комплектным способом:

1-й этап – поверка электрической части ИК, обеспечивающей измерение напряжения постоянного тока в диапазоне от 0 до 20 В;

2-й этап – определение и оценка максимальной приведенной к ДИ погрешности измерений напряжения постоянного тока в диапазоне от 0 до 20 В, вносимой электрическими частями ИК.

10.3.1 Выполнить действия по подготовке и проверке СУ, описанные в.п.п.8.1 и 8.2 настоящей МП, на одном из рабочих мест оператора либо на рабочей станции системного оператора.

10.3.2 Используя сведения, приведенные в таблице 11, найти имя канала в көнфигурации Poverka\_CV.rcfg, реализующего поверяемый ИК. Выполнить действия по основной настройке поверяемого ИК, используя сведения п.п.8.3 настоящего документа. В өкне рисунок 2 установить частоту опроса 100 Гц, а в окне рисунок 3:

«Вычисляемая оценка» математическое ожидание (МО),

«Оценка по умолчанию» МО,

«Длина порции» 50 отсчётов.

10.3.3 Реализовать схему поверки электрической части ИК, обеспечивающей измерение напряжения постоянного тока в диапазоне от 0 до 20 В, следующим образом. В шкафу СУ (идентификатор 3.A087):

10.3.3.1 Отключить от набора клемм 3.ХТ01 трехконтактный наконечник кабеля БЛИЖ.431585.011.092 с идентификатором, указанным в столбце «Идентификатор кабеля БЛИЖ.431585.011.092, отключаемого от набора клемм 3.ХТ01» таблицы 11 для поверяемого ИК.

10.3.3.2 В соответствии с указаниями руководства по эксплуатации, установить кабель КОЗ на выход калибратора-вольтметра универсального В1-28 для подачи напряжения постоянного тока в диапазон от 0 до 20 В..

10.3.3.3 Подключить наконечники кабеля КОЗ от B1-28 к крайним точкам делителя напряжения с идентификатором, указанным в таблице 3 для поверяемого ИК. Для соблюдения необходимой полярности подключать наконечник «+» к верхней крайней точке делителя.

10.3.3.4 В соответствии с руководством по эксплуатации на калибратор-вольтметр В1-28:

10.3.3.4.1 Включить питание и дать ему прогреться не менее одного часа.

10.3.3.4.2 Перевести калибратор-вольтметр B1-28 в режим воспроизведения напряжения постоянного тока в диапазоне 0 до 20 В.

Таблица 11 - Сведения, необходимые для подключения средства поверки с помощью кабеля КОЗ к делителю напряжения в наборе клемм 3.ХТО6, и о каналах в конфигурации ПО «Recorder» для снятия протоколов поверки ИК напряжения постоянного тока в диапазоне от 0 до 20 В

| Поверяемый<br>ИК | Идентификатор кабеля<br>БЛИЖ.431585.011.092,<br>отключаемого от<br>набора клемм 3.ХТ01 | Номер делителя<br>напряжения, смон-<br>тированного в набо-<br>ре клемм 3.ХТ06 | Имя канала в конфи-<br>гурации в ПО «Re-<br>corder» Pover-<br>ka_CУ.rcfg |
|------------------|----------------------------------------------------------------------------------------|-------------------------------------------------------------------------------|--------------------------------------------------------------------------|
| UL01             | K359                                                                                   | 1                                                                             | UL_01                                                                    |
| UL02             | K360                                                                                   | 2                                                                             | UL_02                                                                    |
| UL03             | K361                                                                                   | 3                                                                             | UL_03                                                                    |
| UL04             | К362                                                                                   | 4                                                                             | UL_04                                                                    |
| UL05             | К363                                                                                   | 5                                                                             | UL_05                                                                    |
| UL06             | К364                                                                                   | 6                                                                             | UL_06                                                                    |
| UL07             | К365                                                                                   | 7                                                                             | UL_07                                                                    |
| UL08             | К366                                                                                   | 8                                                                             | UL_08                                                                    |
| UL09             | К367                                                                                   | 9                                                                             | UL_09                                                                    |
| UL10             | K368                                                                                   | 10                                                                            | UL_10                                                                    |
| UL11             | K369                                                                                   | 11                                                                            | UL_11                                                                    |
| UL12             | K370                                                                                   | 12                                                                            | UL_12                                                                    |

10.3.4 Выполнить настройку ПО «Recorder» на поверку канала с наименованием в рабочей конфигурации Poverka\_CУ.rcfg, приведенным в таблице 11 для поверяемого ИК, используя указания, изложенные в п.п.8.3 настоящего документа, и сведения из таблицы 12. В поле «Контрольные точки» внести значения из столбца «Номинальные значения напряжения постоянного тока в КТ, В» таблицы 13.

10.3.5 Используя ПО «Recorder», поочередно для всех значений напряжения постоянного тока в КТ, указанных в столбце «Номинальные значения напряжения постоянного тока в КТ, В» таблицы 13 для поверяемого ИК, провести измерения в соответствии с п.п.1 – 6 Приложения Б к настоящему документу. При этом:

10.3.5.1 Устанавливать значение напряжения постоянного тока на входе электрической части ИК с помощью калибратора-вольтметра B1-28, контролируя устанавливаемое значение напряжения постоянного тока по показаниям на его индикационной панели;

10.3.5.2 Запускать процесс измерений в очередной КТ после завершения установ-

ки напряжения постоянного тока в очередной КТ.

10.3.6 Используя указания п.п.7 – 12 Приложения Б к настоящему документу, выполнить обработку результатов измерений и формирование протокола поверки. При этом во вкладке «Настройка протокола» окна «Настройка параметров протокола» (рисунок Б6 Приложения Б к настоящему документу) установить параметры в соответствии с таблицей 14. Для поверяемого ИК ПО «Recorder» будет выполнена обработка результатов измерений по формуле (1), приведенной в п.п.10.1 настоящего документа.

10.3.7 Результаты поверки электрической части ИК, обеспечивающей измерение напряжения постоянного тока в диапазоне от 0 до 20 В, считать положительными, если максимальное значение приведенной к ДИ основной погрешности измерений в протоколе находится в допускаемых пределах ±0,5 %.

10.3.8 При не выполнении условия по п.п.10.3.7, испытания СУ приостанавливаются.

10.3.9 При выполнении условия по п.п.10.3.8, произвести распечатку протокола, сформированного ПО «Recorder» в ходе выполнения п.п.10.3.6.

10.3.10 После завершения поверки надлежит восстановить подключения, нарушенные при выполнении п.п.10.3.3 настоящего документа.

| Поле в окне<br>рисунок 5     | Значение в поле для ИК       |  |  |
|------------------------------|------------------------------|--|--|
|                              | UL_01,, UL_12                |  |  |
| Минимум                      | 0                            |  |  |
| Максимум                     | 20                           |  |  |
| Ед. изм                      | В                            |  |  |
| Количество контрольных точек | 6                            |  |  |
| Длина порции                 | 50                           |  |  |
| Количество порций            | 1                            |  |  |
| Количество циклов            | 1                            |  |  |
| Обратный ход                 | нет                          |  |  |
| Тип оценки порции            | Математическое ожидание (МО) |  |  |
| Задатчик сигнала             | Ручной                       |  |  |
| Измеритель сигнала           | Ручной                       |  |  |

Таблица 12 – Настройки ПО «Recorder» на выполнение поверки электрических частей ИК напряжения постоянного тока в диапазоне от 0 до 20 В

Таблица 13 – Контрольные точки измерения напряжения постоянного тока в диапазоне от 0 до 20 В

| Наименование ИК<br>(измеряемого<br>параметра)                      | Раз-<br>мер-<br>ность | нп<br>ди<br>ик | ВП<br>ДИ<br>ИК | Количе-<br>ство КТ на<br>ДИ ИК, n | Номинальные зна-<br>чения напряжения<br>постоянного тока в<br>КТ,<br>В |
|--------------------------------------------------------------------|-----------------------|----------------|----------------|-----------------------------------|------------------------------------------------------------------------|
| Напряжение постоян-<br>ного тока<br>(Параметры: UL_01,<br>, UL_12) | В                     | 0              | 20             | 6                                 | 0,0; 4,0; 8,0; 12,0;<br>16,0; 20,0                                     |

Таблица 14 - Настройки протоколов поверки электрической части ИК напряжения постоянного тока в диапазоне от 0 до 20 В

|                                                                             | Значение в поле для ИК                        |
|-----------------------------------------------------------------------------|-----------------------------------------------|
| Поле в окне «Настройка параметров про-<br>токола» (рисунок Б6 Приложения Б) | UL_01,, UL_12                                 |
| Дата, время (бокс в области «Шапка отчета»)                                 | ✓                                             |
| Информация о диапазоне (бокс в области «Шапка отчета»)                      | ~                                             |
| Наименование эталона (бокс в области «Шапка отчета»)                        | 1                                             |
| Наименование эталона (текстовое поле в обла-<br>сти «Шапка отчета»)         | Калибратор-вольтметр универсаль-<br>ный В1-28 |
| Информация о модуле (бокс в области «Шапка отчета»)                         | ✓                                             |
| Информация о канале (бокс в области «Шапка отчета»)                         | ~                                             |
| Список контрольных точек (бокс в области «Шапка отчета»)                    | ~                                             |
| Дата, время (бокс в области «Шапка страницы»)                               | 1                                             |
| Номер страницы (бокс в области «Подвал стра-                                | ¥ .                                           |
| ФИО оператора (бокс в области «Повал страни-                                | ~                                             |
| ФИО оператора (текстовое поле в области «Подвал страницы»)                  | ФИО сотрудника, проводившего поверку          |
| Отдельная таблица по каждому каналу (бокс)                                  | <i>√</i>                                      |
| Автоматический формат чисел (бокс)                                          | 1                                             |
| Относительная погрешность (бокс)                                            |                                               |
| Допусковый контроль (бокс)                                                  | 1                                             |
| Погрешность: (выбор из выпадающего списка)                                  | приведенная                                   |
| Приведенная погрешность (бокс)                                              | 1                                             |
| Диапазон измерения (бокс)                                                   | •                                             |
| Левое текстовое поле в области «Диапазон»                                   |                                               |
| Правое текстовое поле в области «Диапазон»                                  |                                               |
| ОСТ 1 01021-93 (бокс)                                                       |                                               |
| ВП= (текстовое поле)                                                        | 0.5                                           |
| Допустимое значение: (текстовое поле)                                       | 0,5                                           |

### 11. Подтверждение соответствия средства измерений метрологическим требованиям

11.1 СУ считается прошедшей поверку, если по пунктам 7-9 соответствует перечисленным требованиям, а полученные результаты измерений по пункту 10 соответствуют метрологическим характеристикам, указанным в таблице А.1 приложения А.

11.2 В случае подтверждения соответствия СУ метрологическим требованиям, результаты поверки считаются положительными и СУ признают пригодной к применению.

11.3 В случае, если соответствие СУ метрологическим требованиям не подтверждено, то результаты поверки считаются отрицательными и СУ признают непригодной к применению.

### 12. Оформление результатов поверки

12.1 Сведения о результатах поверки СУ передаются в Федеральный информационный фонд по обеспечению единства измерений в соответствии с порядком создания и ведения Федерального информационного фонда по обеспечению единства измерений, передачи сведений в него и внесения изменений в данные сведения, предоставления содержащихся в нем документов и сведений, предусмотренным частью 3 статьи 20 Федерального закона № 102-ФЗ.

12.2 По заявлению владельца средства измерений или лица, представившего их на поверку, выдают свидетельство о поверке по установленной форме, соответствующей действующему законодательству.

12.3 Результаты поверки заносятся в протокол поверки по форме Приложения В при ручном расчете погрешностей или по форме Приложения Г при расчете погрешностей и формировании протокола с помощью ПО «Recorder». Необходимые настройки ПО «Recorder» для формирования протоколов поверки конкретных ИК либо электрических частей соответствующих ИК приведены в разделе 10 настоящего документа

12.4 По заявлению владельца средств измерений или лица, представившего их на поверку, в случае отрицательных результатов поверки, выдается извещение о непригодности к применению средства измерений.

Ведущий инженер по метрологии ООО «ПРОММАШ ТЕСТ Метрология»

Д.Е. Смердов

# Приложение А (обязательное)

| Наименование измеритель-<br>ных каналов | Измеряемая<br>величина            | Диапазон изме-<br>рений | Пределы до-<br>пускаемой при-<br>веденной (к<br>диапазону из-<br>мерений) по-<br>грешности из-<br>мерительного<br>канала, % | Количество<br>ИК |
|-----------------------------------------|-----------------------------------|-------------------------|----------------------------------------------------------------------------------------------------|------------------|
|                                         | ИК напряжени                      | я постоянного ток       | a                                                                                                    |                  |
| UH01 – UH24                             | Напряжение<br>постоянного<br>тока | от 0 до 900 В           | ±1,0                                                                                                    | 24               |
|                                         | ИК силы по                        | остоянного тока         |                                                                                                    |                  |
| IH01 – IH24                             | Сила посто-<br>янного тока        | от 0 до 5000 А          | ±1,0                                                                                                    | 24               |
|                                         | ИК напряжени                      | я постоянного ток       | a                                                                                                    |                  |
| UL01 – UL12                             | Напряжение постоянного тока       | от 0 до 20 В            | ±0,5                                                                                                    | 12               |

### Приложение Б (обязательное) Выполнения поверки ИК и формирование протокола поверки ИК в ПО "Recorder"

1. После выполнения настроек ПО "Recorder" на поверку выбранного ИК СУ, описанных в разделе 8.3 настоящего документа, нажатием кнопки «Проверка» в окне «Параметры проверки (канальная)» (рисунок 2) открывается диалоговое окне «Настройка завершена», вид которого представлен на Рисунок Б1.

| Настройка за | вершена                        |                             | The second                  |           | 8  |
|--------------|--------------------------------|-----------------------------|-----------------------------|-----------|----|
|              | Настройка пар<br>произведено и | раметров за<br>ізмерение (і | вершена. Да<br>сбор данных) | лее будет |    |
|              |                                |                             |                             |           |    |
| Шаблон на    | строек                         |                             |                             | Сохрани   | пъ |
| << Ha        | наад                           |                             | Провери                     | (a))      |    |

Рисунок Б1 - Вид диалогового окна «Настройка завершена»

2. По нажатию в окне рисунок Б1 кнопки «Проверка» открывается диалоговое окно «Измерение», вид которого представлен на рисунке Б2.

| Измерение                      | 10                          | 50                    |          |
|--------------------------------|-----------------------------|-----------------------|----------|
| Производится измерение. д<br>и | иапазон. то,<br>икл №1, кон | оо,<br>грольная то    | ika N≠1. |
| Ручное измерение / установ     | ка сигнала                  |                       |          |
| Установите значени             | не сигнала:                 | 10                    | мВ       |
| НЕ МЕНЯЙТЕ ЭТАЛО<br>СЛЕДУЮ     | ННЫЙ УРОВ<br>ЩЕГО ПРИГЛ     | ЕНЬ ДО ПО<br>ІАШЕНИЯІ | явления  |
| Заданное значение              | сигнала:                    | 10                    | мВ       |
| 1змерение будет произведен     | о через 20с.                |                       |          |
|                                |                             |                       |          |

Рисунок Б2 - Вид диалогового окна «Измерение»

3. В окне рисунок Б2 в поле «Заданное значение сигнала» выводится значение сигнала на входе электрической части ИК, формируемое соответствующим средством поверки. Путем управления средством поверки и используя средства индикации средства поверки, необходимо установить значение параметра на входе ИК (или электрической части ИК), соответствующее значению поля «Установите значение сигнала» в окне рисунок Б2. В поле «Установите значение сигнала» ПО Recorder перед каждыми измерениями в очередной контрольной точке последовательно программно задаются значения из поля «Контрольные точки» окна «Параметры поверки (канальная)».

4. Измерение заданного сигнала для одной контрольной точки выполняется при нажатии кнопки «Следующее» в окне рисунок Б2. При этом до начала собственно измерений в контрольной точке происходит отработка заданной паузы. Пример представлен на рисунке Б3. При необходимости можно остановить таймер отсчета времени до начала измерений нажатием кнопки «Остановить таймер» в окне рисунок Б3. При этом окно рисунок Б3 возвращается к виду, представленному на рисунке Б2.

| измерение                             | Sector Sector                       | Property of the |
|---------------------------------------|-------------------------------------|-----------------|
| Производится измерение: диапа<br>цикл | азон: 10; 50,<br>№1, контрольная то | чка №1.         |
| Ручное измерение / установка с        | игнала                              |                 |
| Установите значение си                | гнала: 10                           | мВ              |
| НЕ МЕНЯЙТЕ ЭТАЛОННЫ<br>СЛЕДУЮЩЕГО     | Й УРОВЕНЬ ДО ПО<br>О ПРИГЛАШЕНИЯ!   | явления         |
| Заданное значение сигн                | ana: 10                             | мВ              |
| Азмерение будет произведено чер       | ез 14с. Оста                        | новить таймер   |
|                                       |                                     |                 |

Рисунок Б3 – Начало измерений в контрольной точке.

5. После проведения измерений для последней контрольной точки открывается диалоговое окно «Измерение завершено», представленное на рисунке Б4.

| Измерение зав | ершено   |               | X |
|---------------|----------|---------------|---|
| 4             | Измерени | не завершено! |   |
| [H            | a3ag     | Расчет >>     |   |

Рисунок Б4 – Диалоговое окно «Измерение завершено»

6. По нажатию в окне рисунок Б4 кнопки «Расчет» открывается диалоговое окно «Обработка и просмотр измеренных данных», пример которого для задания поверки одного ИК представлен на рисунке Б5. При задании поверки группы ИК в таблице на рисунке Б5 будут представлены строками результаты измерений по всем каналам группы.

| Me                      | Kawan           | Tours  | Nº1   | TouraN     | *2     | Tour a Ma   |
|-------------------------|-----------------|--------|-------|------------|--------|-------------|
| nr-                     | Эталон          | 10.000 | 1     | 20,000     | -4     | 30,000      |
| 0                       | MR-114-{ 1-5    | 60     | ,     | 60         |        | 60          |
| <ul><li>Iorpe</li></ul> | ешности:        |        |       |            |        | Þ           |
| N <sup>±</sup>          | Канал           |        | Макси | мальная    | Приве  | денная, %   |
| 1                       | MR-114-{ 1-5-1} |        | 50    |            | 125    |             |
| •                       |                 |        |       |            | ALC IS | •           |
| 1                       |                 | - Line |       | · Parallel | Сохоз  | анить даннь |

Рисунок Б5 – Пример окна «Обработка и просмотр измеренных данных»

 Результаты измерений, представленные в окне рисунок Б5, могут быть использованы для ручного расчета оценок погрешностей измерений и ручного формирования протокола поверки по форме, представленной в Приложении В.

8. ПО Recorder предоставляет возможность автоматической обработки результатов измерений с формированием протокола, содержание которого может быть задано перед формированием. Для этого необходимо нажать в окне рисунок Б5 кнопку «Сформировать отчет». При этом будет открыто окно «Настройка параметров протокола», пример которого приведен на рисунке Б6.

 Содержание протокола, включая и рассчитываемые необходимые виды оценок погрешностей измерений, задаётся путём установки соответствующих параметров во вкладке «Настройка протокола» (окно рисунок Бб).

10. В протокол могут быть внесены дополнительные сведения о параметрах окружающей среды, зафиксированных вербальными методами. Для этого необходимо открыть и заполнить вкладку «Дополнительно» окна «Настройка параметров протокола», пример которой приведен на рисунке Б7.

11. По нажатию кнопки «ОК» в окне рисунок Б6 вызывается стандартная для ОС Windows процедура сохранения файла протокола (требуется указать папку и имя протокола). После сохранения открывается окно программы MS Office Word для просмотра протокола, в котором возможно форматирование и редактирование результатов поверки ИК. Форма протокола приведена в Приложении Г.

12. Для завершения поверки ИК необходимо нажать кнопку «ОК» в диалоговом

окне «Настройка канала» (рисунок 8 в разделе 7 настоящего документа).

| Вапка отчета                             |                                        |
|------------------------------------------|----------------------------------------|
| И Дата, время                            | Информация о модуле                    |
| И Информация о диапазоне                 | И Информация о канале                  |
| Наименование эталона:                    |                                        |
| Шапка страницы                           | Подвал страницы                        |
| 🔽 Дата, время                            | ₩ Номар страницы                       |
|                                          | 🖓 ФИО оператора:                       |
|                                          | Изанов И.И.                            |
| араметры формирования таблиц             |                                        |
| Оценка нелинейности каналов              | Г Приведенная погрешность              |
|                                          | Диапазон                               |
| С Отдельная таблица по каждому каналу    | <ul> <li>Диапазон измерения</li> </ul> |
| Автоматический формат чисел              | С По крайним точкам проверки           |
| Количество знаков: 6 -                   | C 0 _ 0                                |
| П Относительная погрешность              | C OCT 1 01021-93 BIT= 0                |
| Г Отдельная колонка для прямого и обрати | toro xonos                             |
| Г Скачки измерительной величины          | Г Утежи по каналізталона               |
| П Допусковый контроль                    |                                        |
| Погрешность: приреденная                 | Допустимое значение: 0,001 %           |
| Шаблон настроек отчета                   | 3arpysyne Coppanyne                    |
|                                          |                                        |
|                                          |                                        |

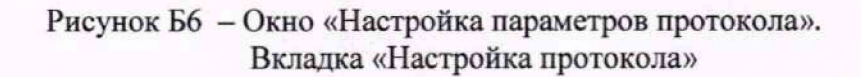

| ройка протокола Шополнительно       |              |
|-------------------------------------|--------------|
| lanka отчета, дополнительные данные |              |
| Параметры окружающей среды          |              |
| Автоматическое измерение парамет    | Poe Hacrosez |
| Температура: 23.4 °С Влажност       | s: [47] %    |
| Г Версия ПО                         |              |
|                                     |              |
|                                     |              |
|                                     |              |
|                                     |              |
|                                     |              |
|                                     |              |
|                                     |              |
|                                     |              |
|                                     |              |
|                                     |              |
|                                     |              |
|                                     |              |
|                                     |              |
|                                     |              |
|                                     |              |

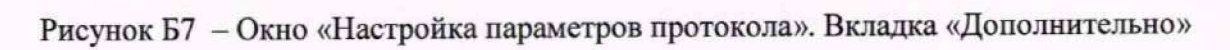

# Приложение В (рекомендуемое) Форма протокола поверки при расчетном способе поверки

# протокол

поверки канала \_\_\_\_\_ системы управления нагревом с измерительными каналами энергетических параметров (обозначение параметра, название параметра)

Наименование эталона:\_\_\_\_\_

Дата: , время\_\_\_\_\_

Вид рассчитываемой погрешности:

Формула расчёта погрешности:

Таблица 1 – Результаты измерений и расчётов погрешности измерений

| Номинальные значения параметра | Значения параметра |  |  |
|--------------------------------|--------------------|--|--|
|                                |                    |  |  |
| Измеренные значения параметра  |                    |  |  |
| Значение погрешности измерения |                    |  |  |

Максимальное значение (относительной, приведенной к ВП, приведенной к ДИ, абсолютной) погрешности канала:

Испытание провел(а) Ф И.О.

## Приложение Г

(рекомендуемое)

Форма протокола поверки при автоматическом способе поверки

### Протокол

поверки измерительного (ых) канала (ов) Системы Дата: \_\_\_\_\_, время \_\_\_\_\_: Объём поверки: Количество циклов: \_\_\_\_ Количество порций: \_\_\_ Размер порции: \_\_\_ Размер порции: \_\_\_ Обратный ход: Наименование эталона \_\_\_\_\_ Температура окружающей среды: \_\_\_, влажность: \_\_\_ измерено: \_\_\_\_ Версия ПО "Recorder": \_\_\_\_ ПО "Калибровка" версия:

Список контрольных точек.

| Точка №  | 1 | 2 | 3 | 4       | 5 |
|----------|---|---|---|---------|---|
| Значение |   |   |   | and the |   |
| Точка №  | 6 | 7 | 8 |         | n |
| Значение |   |   |   |         |   |

Каналы:

|                | Канал    | Описание                                                                                                    | Част. дискр., |
|----------------|----------|----------------------------------------------------------------------------------------------------|---------------|
| and the second |          |                                                                                                    | Гц            |
|                | Канал №1 | and the second second second                                                                                    |               |
| -              | Канал №2 | in the second second second second second second second second second second second second second second second | Sector Sector |

| Сводная таблица. |         |                     |  |  |
|------------------|---------|---------------------|--|--|
|                  | Эталон, | Измерено<br>модулем |  |  |
|                  |         |                     |  |  |
|                  |         | 1                   |  |  |
| -                |         |                     |  |  |
| 4                | 1       |                     |  |  |

S - оценка систематической составляющей погрешности, А - оценка случайной составляющей погрешности, Н - оценка вариации, Dm - оценка погрешности (максимум).

Dr - относительная погрешность.

### Канал №1

|      | Эталон                | Измерено | S           | A     | Dm | Dr<br>%                 |
|------|-----------------------|----------|-------------|-------|----|-------------------------|
| 1    |                       |          |             | 2 1 L |    |                         |
|      |                       |          | ALL ALL ALL |       |    |                         |
| 1.25 |                       |          |             |       |    |                         |
| 12   | States of Street, and |          |             |       |    | and a start             |
|      |                       |          |             |       |    | 1944 - 194 - 194<br>194 |

Погрешность (максимальная) на всем диапазоне:\_\_\_\_\_ Приведенная погрешность: %.

Во время проверки использовалась следующая калибровочная (аппаратная) функция: Таблица линейной интерполяции.

| The ask    |  |      |
|------------|--|------|
| Constants. |  |      |
| (x)        |  | <br> |

Интерполяция за границами: есть.

### Канал №2

| Эталон | Измерено | S | Α | Dm | Dr<br>% |
|--------|----------|---|---|----|---------|
|        |          |   |   |    |         |
|        |          |   |   |    |         |
|        |          |   |   |    |         |

Погрешность (максимальная) на всем диапазоне: Приведенная погрешность: %.

Во время проверки использовалась следующая калибровочная (аппаратная) функция: Таблица линейной интерполяции.

| AND A |   |   |      |
|-------|---|---|------|
| (x)   | - | 2 | <br> |

Интерполяция за границами: есть.

### Сводная таблица погрешностей

De - приведенная погрешность, Dr - относительная погрешность, Nl - оценка нелинейности.

| Канал    | De, % | Dr, % | NI, dB |
|----------|-------|-------|--------|
|          |       |       |        |
|          |       |       |        |
| Максимум |       |       |        |

### Допусковый контроль

 Допустимое значение приведенной погрешности:
 %.

 Канал
 SN
 Результат

| I CHIICHI                                                                                                    | NA1                                                                                                    |  |
|----------------------------------------------------------------------------------------------------|----------------------------------------------------------------------------------------------------|--|
|                                                                                                    |                                                                                                    |  |
|                                                                                                    |                                                                                                    |  |
| and an an an and a second second se | and the second second se |  |
|                                                                                                    |                                                                                                    |  |

Поверку провел (а)\_\_\_\_\_